## ADVISOR ASSIGNMENT IN BANNER

## To assign a new advisor (when advisor has not yet been entered):

Once the students requiring advisor assignment have been identified, assign advisors using the SGAADVR Multiple Advisors Form.

## Ete SGAADVR ittsberate berge

Eddes Beblinden falle Gelek (gelester) (desinden for desinden), TAB desind falle Gelevit Televitation en desinden falle NerOdes neglekterister Edet Tangla

(∰)⊅∕

| Eddade Bab D. (Cladadade D is |                        |  |  |  |  |  |  |
|-------------------------------|------------------------|--|--|--|--|--|--|
| )øv∕EdeMAJ1                   | i <b>deslikaja</b> n   |  |  |  |  |  |  |
| <b>G</b> GRAD                 | <b>City di</b> Primary |  |  |  |  |  |  |
| bockSAVE .                    |                        |  |  |  |  |  |  |

ġ

| L. |   | 😹 🖌 🕲 ellucian 🛛 | Hour Addisons      | SGAADIALAIAZ-(FrostDF) | <u> </u> | <br> | 4 ADD | HE RELATED | TO GIVE    |
|----|---|------------------|--------------------|------------------------|----------|------|-------|------------|------------|
|    | ~ | De 60            | y bilayıdalanın K. | 1kemme 20011810        |          |      |       |            | Shark Over |
|    |   |                  |                    |                        |          |      |       |            |            |
|    |   |                  |                    |                        |          |      |       |            |            |
|    |   |                  |                    |                        |          |      |       |            |            |
|    |   |                  |                    |                        |          |      |       |            |            |
|    |   |                  |                    |                        |          |      |       |            |            |
|    |   |                  |                    |                        |          |      |       |            |            |
|    |   |                  |                    |                        |          |      |       |            |            |
|    |   |                  |                    |                        |          |      |       |            |            |
|    |   |                  |                    |                        |          |      |       |            |            |
| 1  |   |                  |                    |                        |          |      |       |            |            |

| MAINTENANCE (m)<br>(1)                                                                                                    | ₿                          | bn<br>€n | <b>b</b> el | ١w  |
|----------------------------------------------------------------------------------------------------|----------------------------|----------|-------------|-----|
| TamiBaid 1469/Clada<br>REMOVE RECORD<br>iai                                                                                                    | ialile T Halile            |          |             |     |
| Eddadia<br>Babd dagialkdia                                                                                                    |                            | b        |             |     |
| Odunial (Nanisipakata<br>National (Nanisipakata<br>National (Nanisipakata<br>National (Nanisipakata)<br>National (Nanisipakata)<br>National ( |                            | Gije)    |             | (a) |
| CkateSAVE<br>ektetgj/Titep11 eptel<br>el                                                                                                    | odd <del>ysgalla</del> die |          |             |     |

To add a second advisor (for subsequent term):

1. Uppjinkting Rp

Image: state in the state in the state i

MNR1 6aion

İgh

## 

ele Fonditielling MAINTENANCE iblitugionijelb gine/ knjih